# Ejercicios sesión 2: Conceptos básicos de JPA

## Índice

| 1 Servlet DoAction                        | .2 |
|-------------------------------------------|----|
| 2 Construcción de clases DAO              | .4 |
| 3 Implementación de funciones adicionales | .4 |

### **1. Servlet DoAction**

Vamos a modificar la aplicación web para que sea más sencillo añadir nuevas funcionalidades. En la página HTML vamos a incluir un nuevo campo de texto en el que el usuario escriba la acción que quiere realizar. También vamos que cambiar el servlet para que lea la acción y llame al método (privado) correspondiente que procesa esa acción.

1. Copia el proyecto jpa-sesion1-web y pégalo con el nombre jpa-sesion2-web. Aunque esto debería ser suficiente, Eclipse tiene un bug y no configura correctamente el nuevo proyecto. Lo puedes comprobar escogiendo la opción Add and Remove **Projects...** del servidor y comprobando que en la caja de la izquierda aparece el proyecto recién creado con el mismo nombre que tenía anteriormente.

2. Para arreglarlo, debes editar el fichero .settings/org.eclipse.wst.common.component y sustituir en él el nombre jpa-sesion1-web por jpa-sesion2-web. Debe quedar como sigue:

3. Prueba de nuevo a añadir el nuevo proyecto al servidor Tomcat. Ahora ya debe aparecer con el nombre correcto. Añade el proyecto y comprueba que la aplicación web (ahora en http://localhost:8080/jpa-sesion2-web/) funciona correctamente.

4. Cambia el fichero index.html, modificando el nombre del servlet y añadiendo el nuevo parámetro accion ligado a un nuevo campo de entrada. En ese nuevo campo escribiremos la acción que queremos probar. Así nos será más sencillo añadir nuevas funcionalidades sin tener que retocar demasiado las páginas HTML de la aplicación.

Copyright © 2007-2008 Depto. CCIA All rights reserved.

```
<form action="servlet/DoAction">
Mensaje: <input type="text" name="mensaje"> <br>
Autor: <input type="text" name="autor"><br>
Acción: <input type="text" name="accion"><br>
<input type="submit" value="Enviar">
</form>
</body>
</html>
```

5. Renombra el servlet AddMensaje por DoAction y reescríbelo como sigue:

```
package es.ua.jtech.jpa;
import java.io.*;
import java.util.Collection;
import javax.persistence.*;
import javax.servlet.*;
import javax.servlet.http.*;
public class DoAction extends HttpServlet {
   private static final long serialVersionUID = 1L;
   public void doGet(HttpServletRequest request,
HttpServletResponse response)
         throws ServletException, IOException {
      String accion = request.getParameter("accion");
      if (accion.equals("add")) {
         doAdd(request, response);
       else if (accion.equals("lista")) {
         doLista(request, response);
      } else if (accion.equals("cuenta")) {
         doCuenta(request, response);
      } else
         PrintWriter out = response.getWriter();
         out.println("Error. La acción " + accion + " no está
implementada");
      ł
   }
   private void doCuenta(HttpServletRequest request,
         HttpServletResponse response) throws ServletException,
IOException {
           // Cuenta los mensajes de un autor
   }
   private void doLista(HttpServletRequest request,
                         HttpServletResponse response)
         throws ServletException, IOException {
      // Lista los mensajes de un autor
   }
```

6. Cambia por último el fichero web.xml para reflejar el nuevo nombre del servlet.

7. Comprueba que todo funciona correctamente con la nueva estructura del servlet. Ahora podremos añadir fácilmente nuevas funciones. Sólo tendremos que añadir un nuevo caso en el switch, el código de la nueva función en un método privado y una nueva página JSP que haga la presentación de los resultados.

### 2. Construcción de clases DAO

Construye las clases AutorDAO y MensajeDAO, siguiendo el esquema visto en la clase de teoría. Modifica el método doAdd() del servlet para que haga las llamadas a estas clases, en lugar de a las entidades.

#### 3. Implementación de funciones adicionales

Implementa las acciones que están vacías en el servlet (doLista y doCuenta). Implementa las nuevas páginas JSP:

- addMensaje.jsp: muestra el nombre del usuario y el texto del mensaje añadido
- cuentaMensajes.jsp: muestra el nombre del usuario y el número de mensajes que ha añadido
- listaMensajes.jsp: muestra el nombre del usuario y la lista de mensajes que ha añadido (ya está implementada)

Y, por último, haz que el resultado de cada acción del servlet muestre la página JSP correspondiente. El método doAdd() debería redirigir la petición a la página addMensaje.jsp y lo mismo con el resto de métodos.

Ejercicios sesión 2: Conceptos básicos de JPA